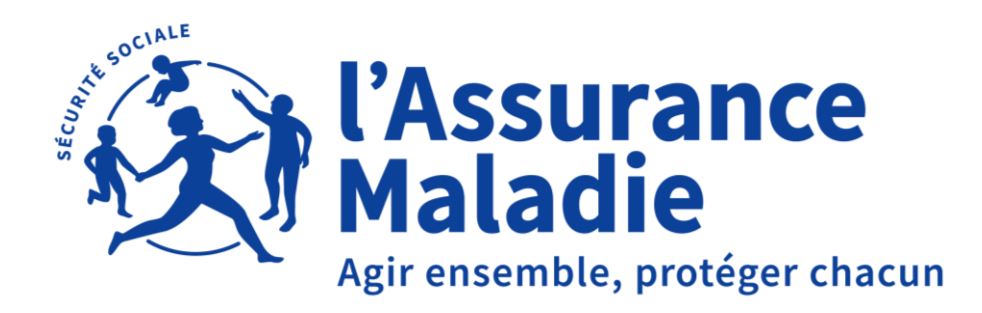

## REFONTE DU SERVICE DE PRESCRIPTIONS ELECTRONIQUES DE TRANSPORT

Présentation du nouveau service

#### ACCÈS AU SERVICE VIA AMELIPRO

#### Services patient

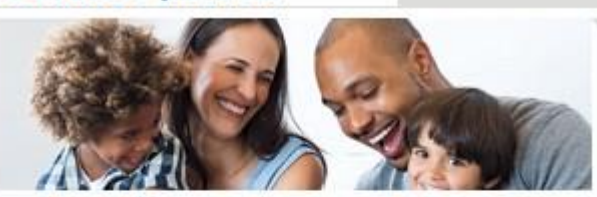

Arrêt de travail : Créer

Protocoles de soins et ALD : Gérer, Créer, Suivre le renouvellement

Déclaration médecin traitant : Créer

Accident de travail / Maladie Professionnelle : Créer un certificat

Prescription de transport : Nouvelle version Accéder Créer, Consulter, Gérer brouillons, Gérer prescriptions

Déclaration simplifiée de grossesse : Créer Suivi patient : Suivi patient : Consulter

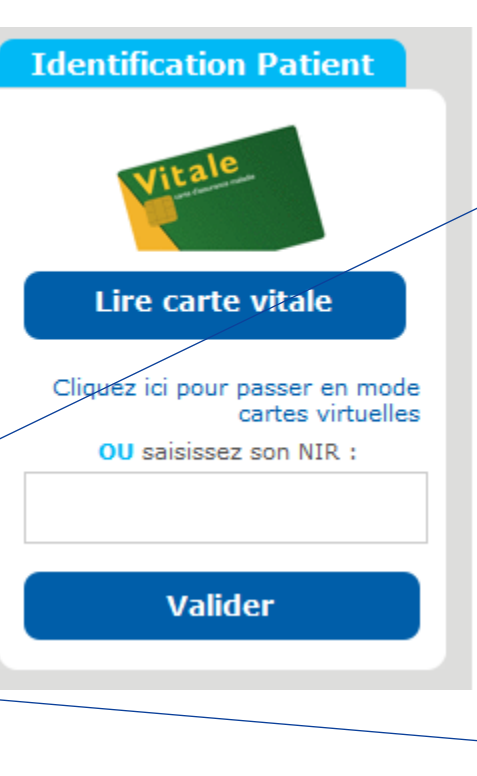

Le lien du nouveau service « prescription de transport » est accessible seulement si un patient a été identifié.

Après la saisie du NIR ou la lecture de la Carte Vitale, **le lien « nouvelle version « Accéder » »** apparaît et permet l'accès au service de prescription transport.

Les autres liens : « créer » « consulter, « Gérer brouillon » et « Gérer prescription » : concerne l'accès à l'ancienne version du service.

Ces liens resteront disponibles jusqu'au 11 octobre 2021, le temps de l'adaptation et d'appropriation du nouveau service.

Au-delà de cette date , les liens : « créer » « consulter, « Gérer brouillon » et « Gérer prescription » disparaîtront définitivement.

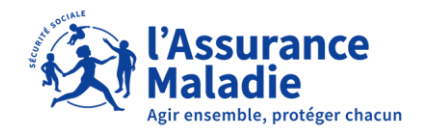

#### PAGE D'ACCUEIL : CRÉER/GÉRER UNE PRESCRIPTION 1/2

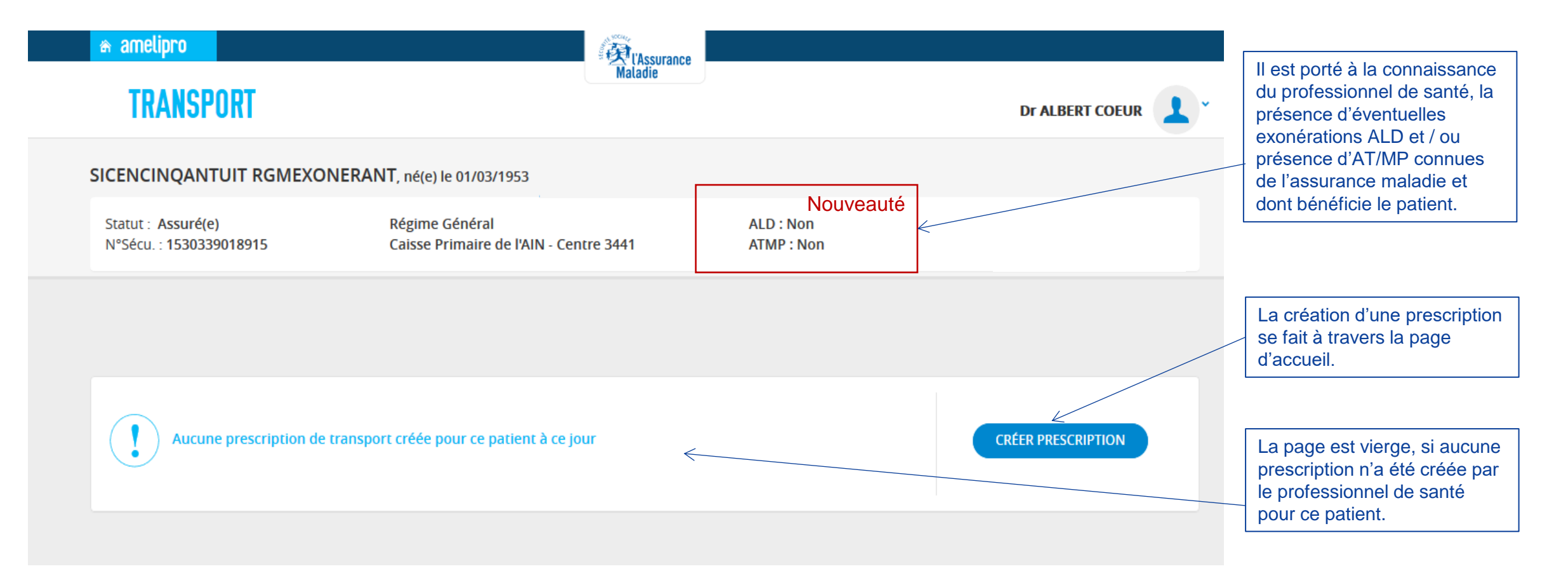

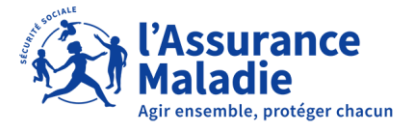

#### PAGE D'ACCUEIL : CRÉER/GÉRER UNE PRESCRIPTION 2/2

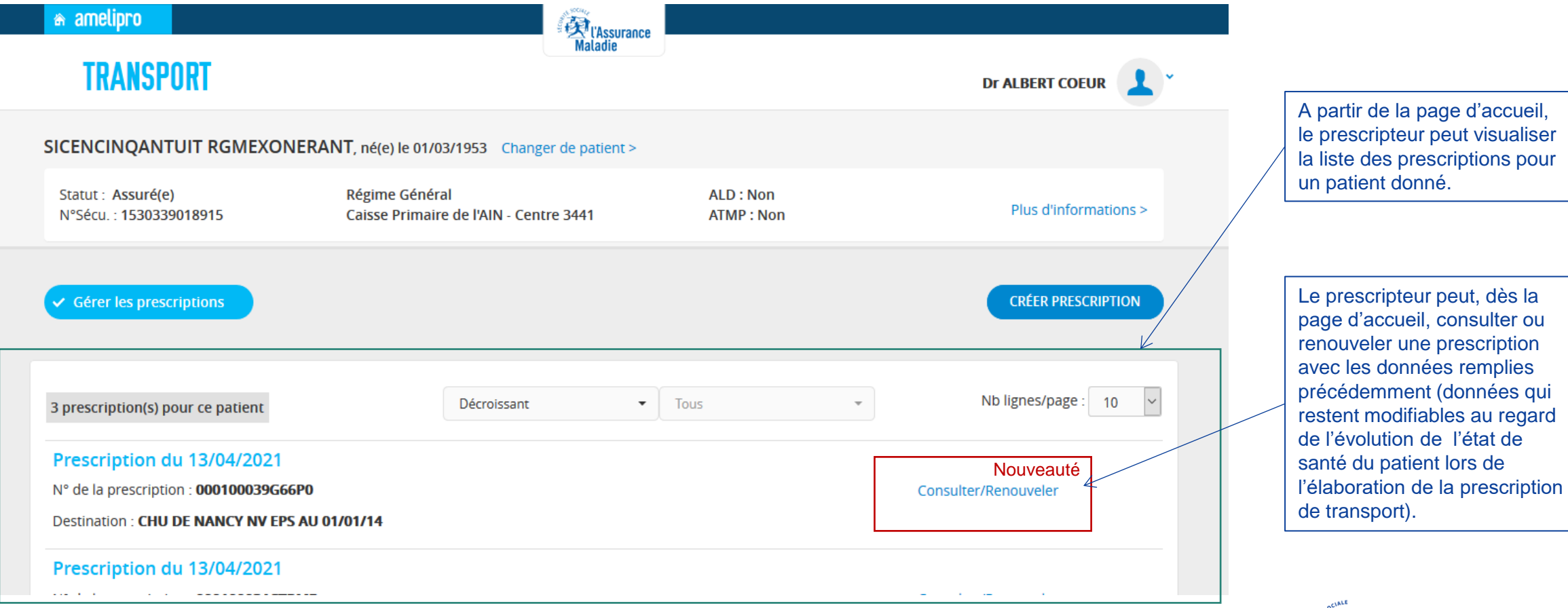

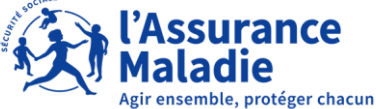

### **CRÉER UNE PRESCRIPTION : BLOC TRAJET 1/2**

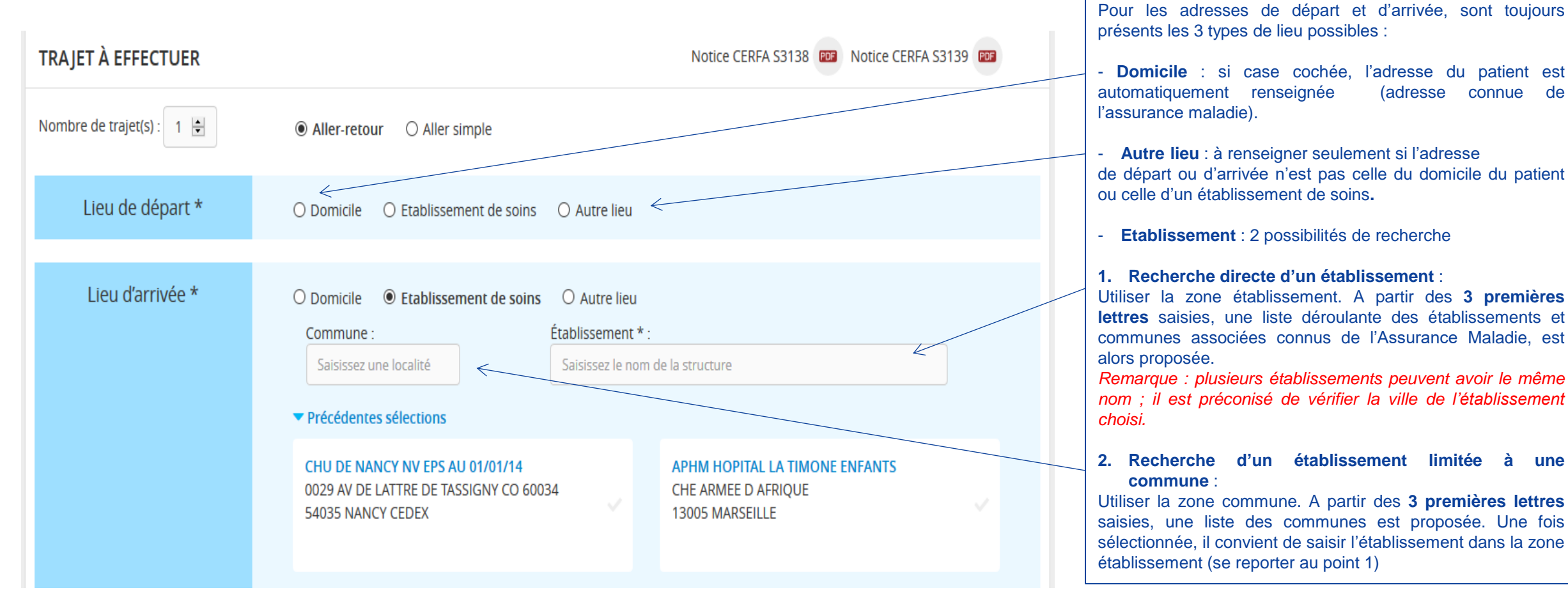

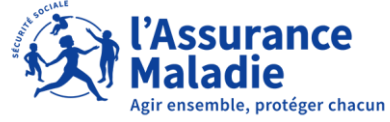

de

## **CRÉER UNE PRESCRIPTION : BLOC TRAJET 2/2**

| TRAJET À EFFECTUER        | Notice CERFA S3138 DI Notice CER                                                                                                    | RFA S3139 PDF |                                                                                                    |
|---------------------------|----------------------------------------------------------------------------------------------------|---------------|----------------------------------------------------------------------------------------------------|
| Nombre de trajet(s) : 1 😫 | Aller-retour     O Aller simple                                                                                                    |               | Bloc dépliable<br>« précédentes sélections »                                                                                                    |
| Lieu de départ *          | O Domicile O Etablissement de soins O Autre lieu                                                                                                    |               | Pour plus de facilité, le service propose aussi de choisir un établissement dans                                                                                 |
| Lieu d'arrivée *          | <ul> <li>○ Domicile ● Etablissement de soins ○ Autre lieu</li> <li>Commune : Établissement * :<br/>Saisissez une localité Saisissez le nom de la structure</li> <li>▼ Précédentes sélections</li> </ul> | Nouveauté     | vos précédentes sélections<br>les plus prescrites<br>(maximum de 10 favoris<br>mémorisés sur les dernières<br>sélections d'établissement les<br>plus utilisées). |
|                           | CHU DE NANCY NV EPS AU 01/01/14<br>0029 AV DE LATTRE DE TASSIGNY CO 60034<br>54035 NANCY CEDEX<br>APHM HOPITAL LA TIMONE ENFANTS<br>CHE ARMEE D AFRIQUE<br>13005 MARSEILLE                              | ~             |                                                                                                    |

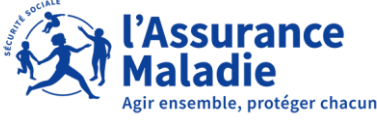

#### CRÉER UNE PRESCRIPTION : ÉLÉMENTS NÉCESSITANT UN ACCORD PRÉALABLE (DAP) 1/3

| TRAJET À EFFECTUER                                                                                                    | Notice CERFA S3138 PDF Notice CERFA S3139 PDF                                                                                                    |                                                                                                    |
|----------------------------------------------------------------------------------------------------|----------------------------------------------------------------------------------------------------|----------------------------------------------------------------------------------------------------|
| Nombre de trajet(s) : 1 🛨                                                                                                    | Aller-retour     O Aller simple                                                                                                    | Nouveauté « DAP » :<br>Le service permet la prescription<br>transport avec demande d'accord                                                                                                    |
| Lieu de départ *                                                                                                    | ○ Domicile  ○ Etablissement de soins  ○ Autre lieu                                                                                                    | préalable pour les transports (+150<br>km, CAMSP/CMPP, en série et<br>bateau/avion (cf. Bloc Mode transpor<br>slide 10).                                                                                        |
| Lieu d'arrivée *                                                                                                    | O Domicile O Etablissement de soins O Autre lieu                                                                                                    | Toutefois, cette nouveauté sera<br>activée en deux phases<br>1 <sup>er</sup> phase actuellement disponible                                                                                                    |
| Certains transports nécessitent un<br>N'omettez pas de préciser si le transp<br>à cette demande de transport ?<br>d'un trajet de plus de 150 km<br>d'un trajet vers un CAMSP ou un C | accord préalable du service médical pour être pris en charge Nouveauté V<br>port prescrit concerne l'une des situations ci-après, pour soumettre et obtenir l'avis médical préalable du médecin conseil, nécessaire | mise a disposition de l'imprime Cerfa<br>DAP pré-rempli » avec l'option<br>d'impression<br>2 <sup>ème</sup> phase à venir (courant 2022)<br>DAP entièrement dématérialisée<br>avec émission d'un avis en ligne. |

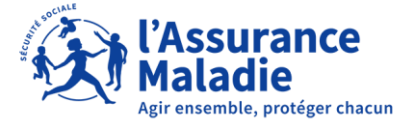

#### CRÉER UNE PRESCRIPTION : ÉLÉMENTS NÉCESSITANT UN ACCORD PRÉALABLE (DAP) 2/3

#### **RÉCAPITULATIF AVANT TRANSMISSION**

Trajet : 1 aller-retour

Lieu de départ : Domicile 39000 LONS LE SAUNIER

Lieu d'arrivée : Etablissement de soins CHU ESTAING 0001, PL LUCIE AUBRAC, 63003 CLERMONT FERRAND CEDEX 1

Mode(s) de transport prescrit(s) :

• Transport en commun terrestre (car, bus ou train)

Situation(s) liée(s) au(x) transport(s) prescrit(s) et éléments de prise en charge du patient :

• Trajet de plus de 150 km

Taux de prise en charge calculé par l'Assurance Maladie à la date de prescription compte-tenu de ce qui a été indiqué précédemment: 65.00 %

Cette prescription de transport nécessite un accord préalable du service médical. La transmission automatique des données n'est pas possible pour cette demande. Nous vous invitons à imprimer la totalité des volets du CERFA pour les remettre à votre patient.

ANNULER

MODIFIER

?

IMPRIMER

première phase :

Message informant de la mise à disposition de l'imprimé Cerfa **pré-rempli** 

Le service offre la possibilité d'imprimer le document avec les informations saisies (disponible au format pdf cf. slide suivante).

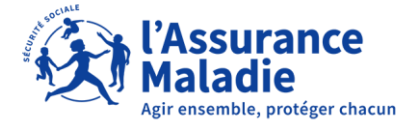

#### CRÉER UNE PRESCRIPTION : ÉLÉMENTS NÉCESSITANT UN ACCORD PRÉALABLE (DAP) 3/3

| Cerja     DEM     articles L. 162-4-1 2°,     (articles L. 162-4-1 2°,     (articles L. 162-4-1 2° | <b>VALANT PRESCRIPTION MEDICAI</b><br>L. 321-1 2°, L. 322-5, L. 432-1, R. 322-2 et R. 322-10 à R. 322-10-8 du Code e<br><b>Partie à compléter par l'assuré(e) ou son représe</b><br><b>Iu transport</b> (les nom et prénom du bénéficiaire sont à compléter obligato<br><b>R-CARTE</b><br>ivi du nom d'usage (facultatif et s'il y a lieu))                    | Volet l à adresser<br>au contrôle médical,<br>sous enveloppe, à l'attention<br>de la sécurité sociale)<br>entant<br>irement par le prescripteur)       | saisies en ligne par le<br>prescripteur sur un cerfa pdf.<br>Les données sont fiabilisées<br>complètes et lisibles sans<br>ratures |
|----------------------------------------------------------------------------------------------------|----------------------------------------------------------------------------------------------------|----------------------------------------------------------------------------------------------------|----------------------------------------------------------------------------------------------------|
| numéro d'immatriculation                                                                                                    | 1560139018928                                                                                                    | nom et n° du centre de paiement ou de la section<br>mutualiste (pour les salariés) ou nom et n° de<br>l'organisme conventionné (pour les non salariés) |                                                                                                    |
| date de naissance                                                                                                    | 01/01/1956                                                                                                    |                                                                                                    |                                                                                                    |
| adresse 39000 LONS LE                                                                                                    | SAUNTER                                                                                                    |                                                                                                    |                                                                                                    |
| • Assuré(e) (à remplir si la p                                                                                                    | personne qui bénéficie du transport n'est pas l'assuré(e))                                                                                                    |                                                                                                    |                                                                                                    |
| nom et prénom<br>(nom de famille (de naissance) su                                                                                                    | ivi du nom d'usage (facultatif et s'il y a lieu))                                                                                                    |                                                                                                    |                                                                                                    |
| numéro d'immatriculation                                                                                                    |                                                                                                    |                                                                                                    |                                                                                                    |
| Ce transport est-il en rapport a                                                                                                    | avec un accident causé par un tiers ? non 🕱 oui 🗌 date de                                                                                                    | l'accident                                                                                                    |                                                                                                    |
|                                                                                                    | Partie à compléter par le prescripteur                                                                                                    |                                                                                                    |                                                                                                    |
| Dans quelle situation se                                                                                                    | trouve votre patient ?                                                                                                    |                                                                                                    |                                                                                                    |
| <ul> <li>transport à plus de 150 km</li> <li>transport par avion ou par bate</li> <li>Indiquez, ci-dessous, à qui</li> <li>entrée ou sortie d'hospita</li> <li>transport en lien avec un</li> </ul>                                                                                                    | - transports en série (cf. notice) - transport vers un<br>eau de ligne régulière dans ce cas, si l'état du patient nécessite une p<br>nelle situation est lié le transport par avion ou par bateau :<br>disation (complète, partielle ou ambulatoire), y compris séances de chimion<br>e affection de longue durée avec déficience ou incapacité - ALD exonéra | n CAMSP ou un CMPP<br>ersonne accompagnante, cochez la case<br>thérapie, radiothérapie et hémodialyse<br>ante ALD non exonérante                       |                                                                                                    |

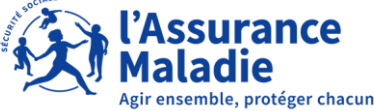

## **CRÉER UNE PRESCRIPTION : BLOC MODE DE TRANSPORT 1/4**

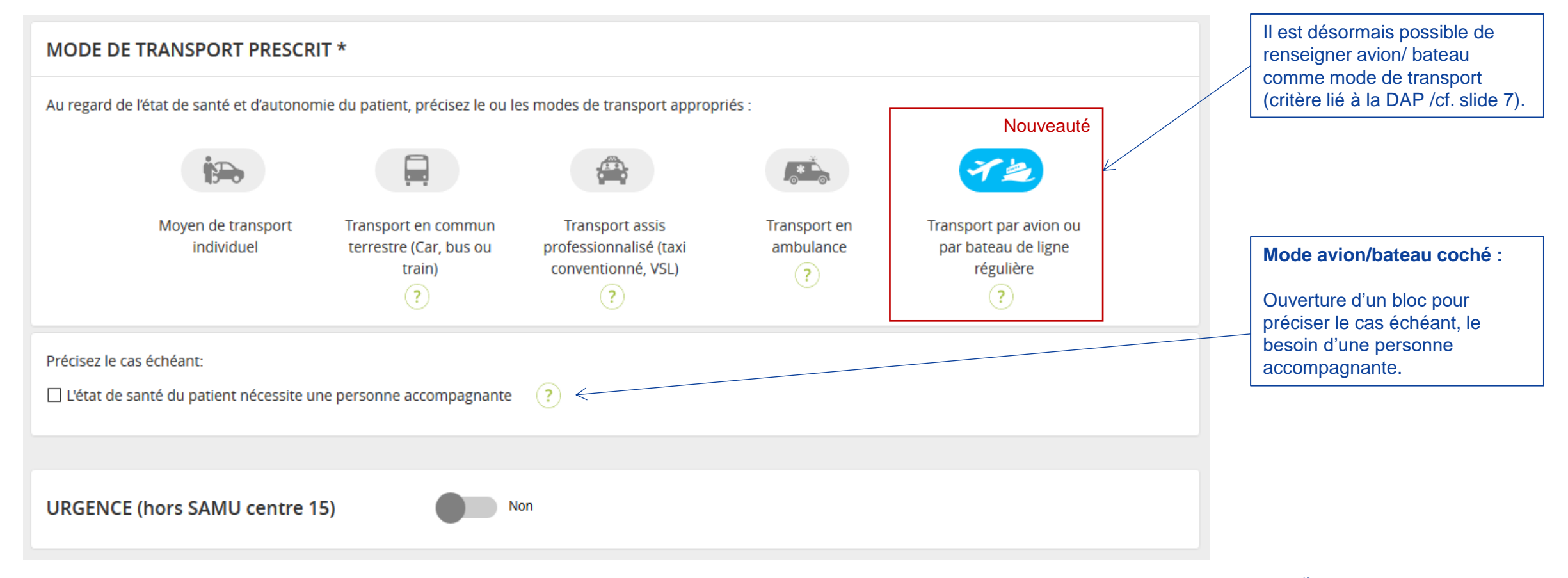

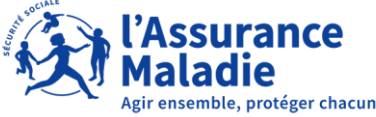

## **CRÉER UNE PRESCRIPTION : BLOC MODE DE TRANSPORT 2/4**

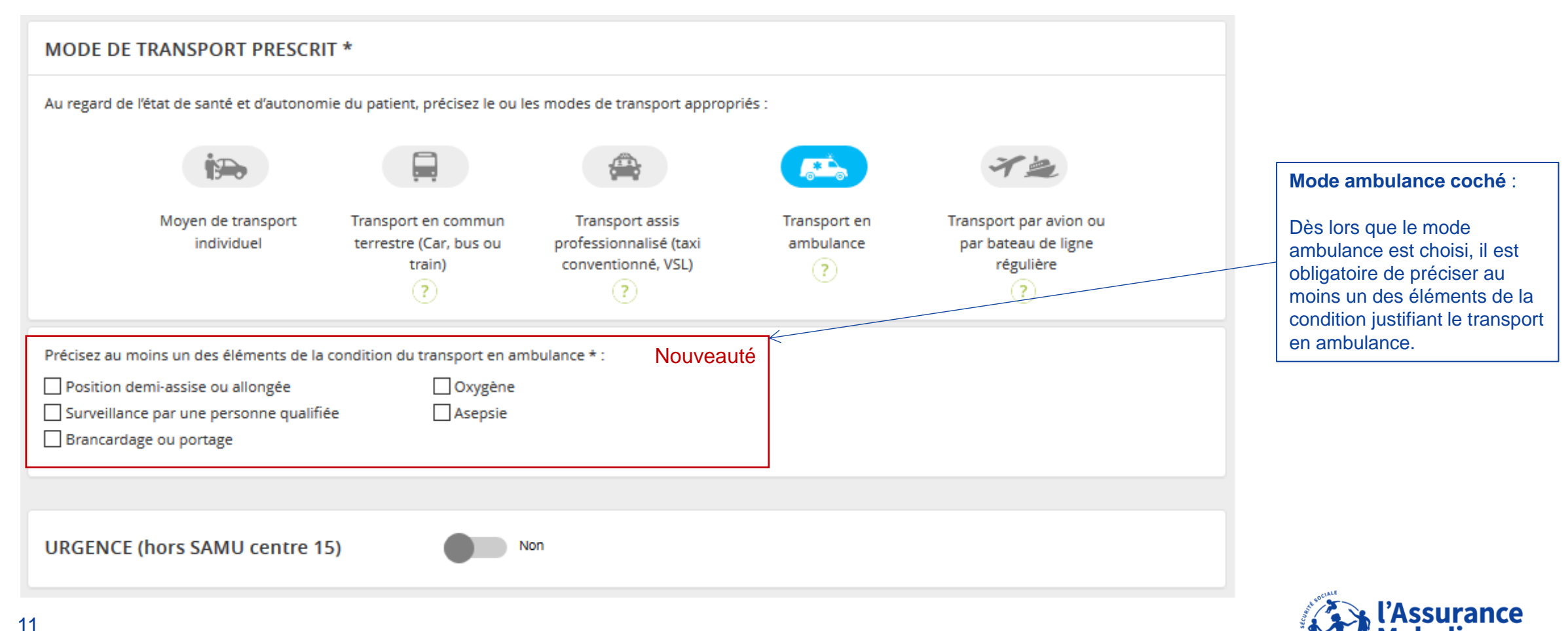

<sup>r</sup>ensemble, protéger chacun

#### **CRÉER UNE PRESCRIPTION : BLOC MODE DE TRANSPORT 3/4**

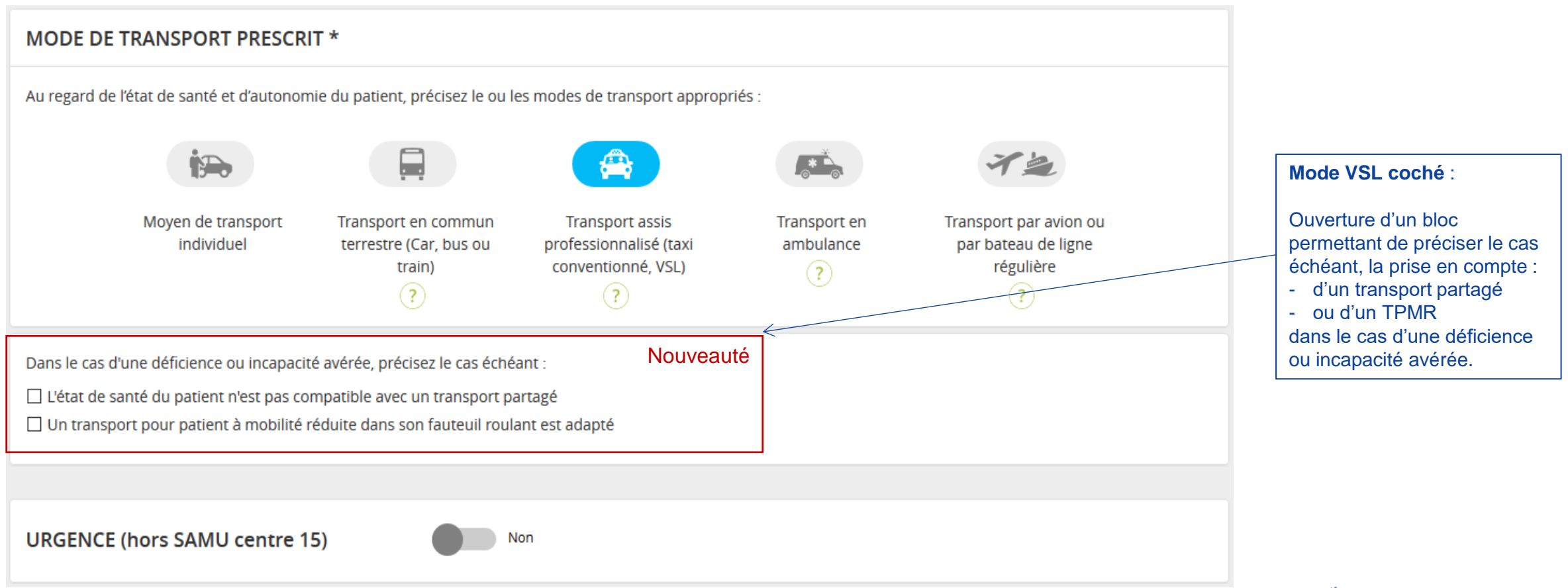

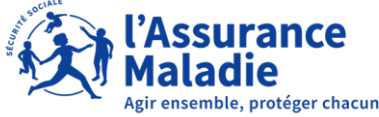

#### **CRÉER UNE PRESCRIPTION : BLOC MODE DE TRANSPORT 4/4**

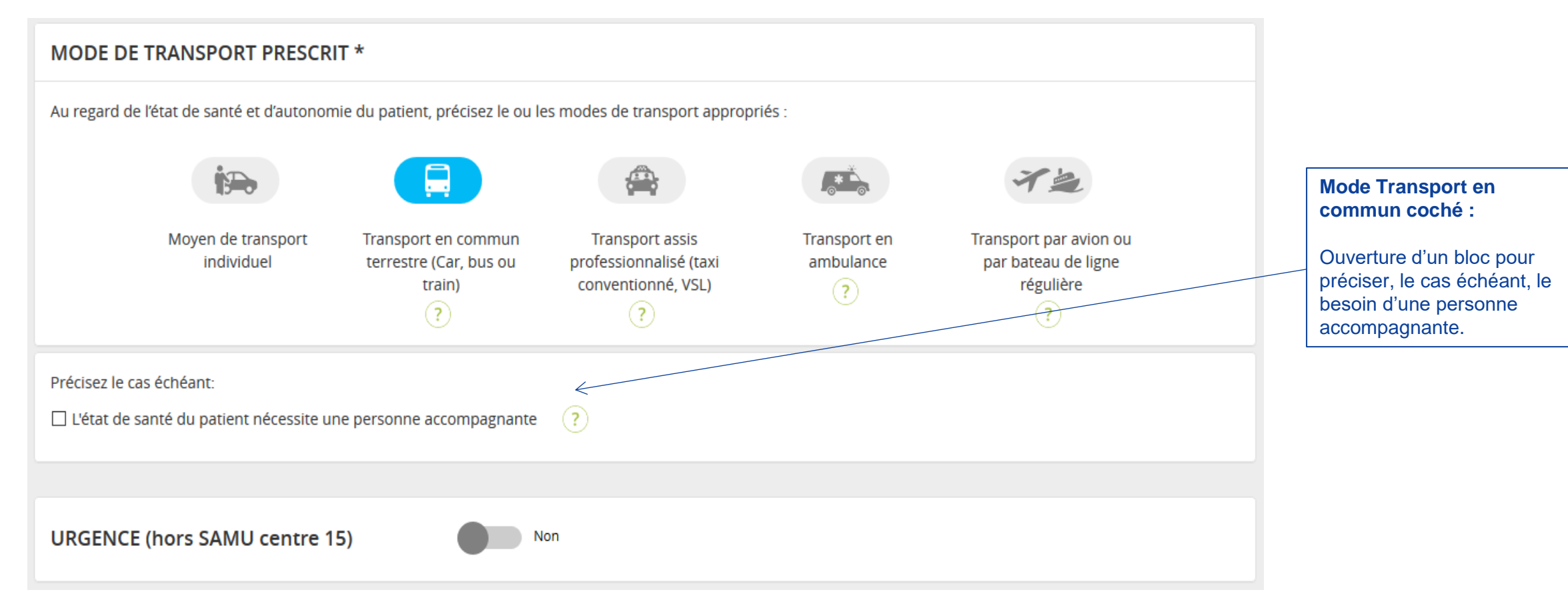

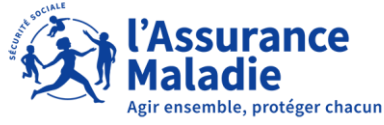

#### **CRÉER UNE PRESCRIPTION : BLOC SITUATION DU PATIENT 1/3**

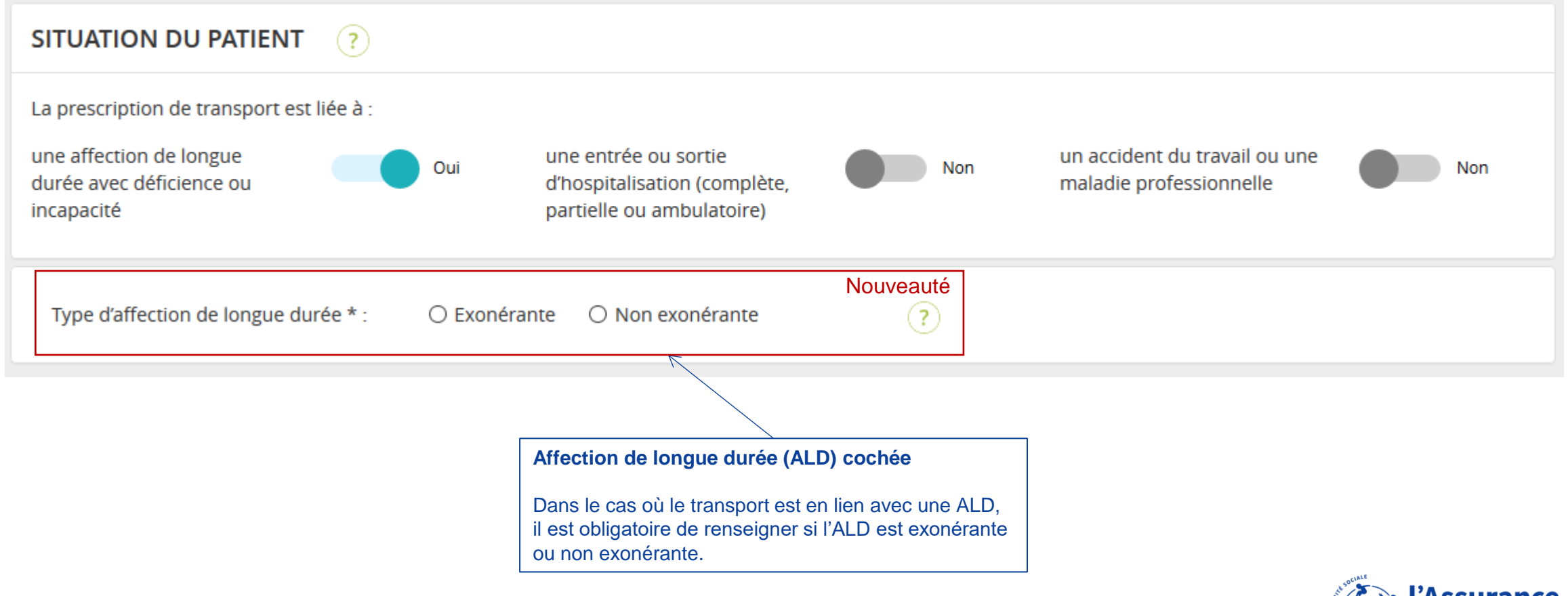

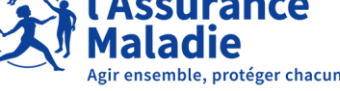

### **CRÉER UNE PRESCRIPTION : BLOC SITUATION DU PATIENT 2/3**

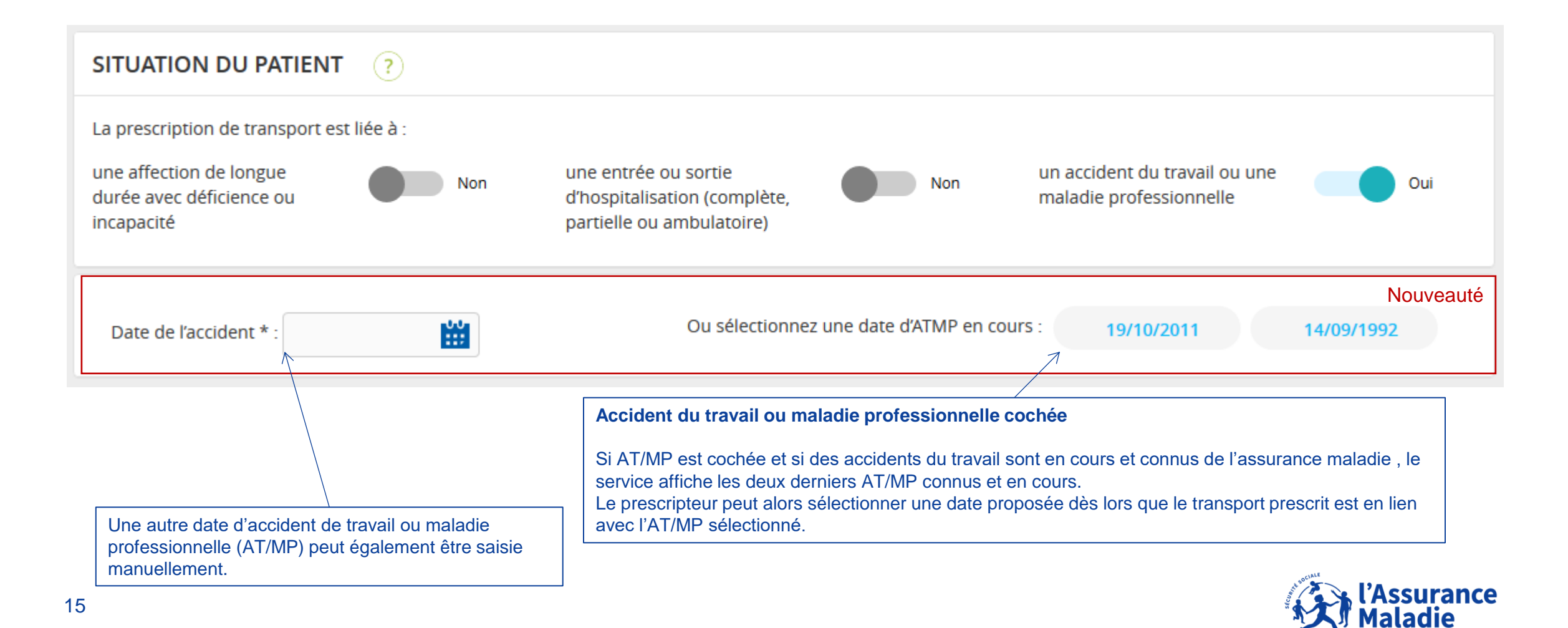

## **CRÉER UNE PRESCRIPTION : BLOC SITUATION DU PATIENT 3/3**

| SITUATION DU PATIENT (?)                                                                                     |                                                             |
|----------------------------------------------------------------------------------------------------|-------------------------------------------------------------|
| La prescription de transport est liée à :                                                                    |                                                             |
| une affection de longue Non une entrée ou sortie durée avec déficience ou Non d'hospitalisation (complète,   | n un accident du travail ou une Non maladie professionnelle |
| incapacité partielle ou ambulatoire)                                                                         |                                                             |
|                                                                                                    |                                                             |
| PRECISIONS • accident causé par un tiers, cas d'exonération particulière, pensionné de guerre (Art L212.1 ex | x Art. L115.1)                                              |
| Suite à un accident causé par un tiers, intervenu le                                                         |                                                             |
| En rapport avec un cas d'exonération particulière                                                            |                                                             |
|                                                                                                    |                                                             |
| En rapport avec l'affection pour laquelle le patient est pensionné de guerre (?)                             |                                                             |
|                                                                                                    |                                                             |

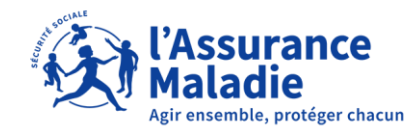

## **CRÉER UNE PRESCRIPTION : BLOC ÉLÉMENTS MÉDICAUX**

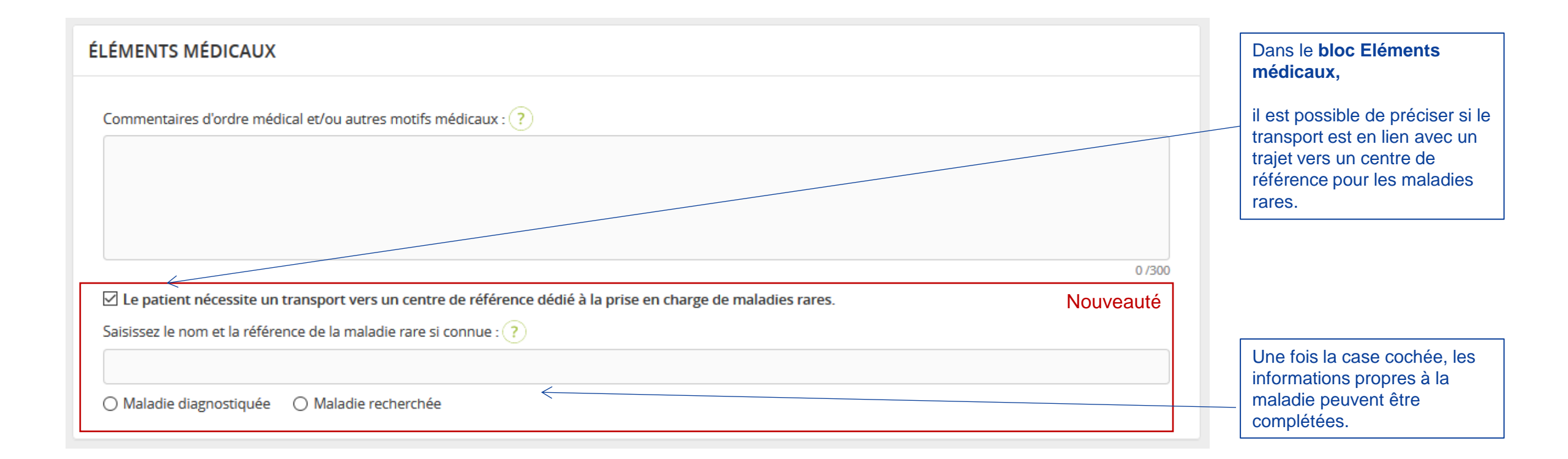

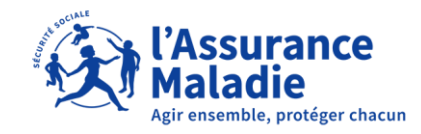

## **CRÉER UNE PRESCRIPTION : VALIDATION**

| ÉLÉMENTS MÉDICAUX                                                                                                    |   |                                                                                                    |
|----------------------------------------------------------------------------------------------------|---|----------------------------------------------------------------------------------------------------|
| Commentaires d'ordre médical et/ou autres motifs médicaux : ?                                                                                                    |   |                                                                                                    |
| 0 /300                                                                                                    |   | Comparé à l'ancienne<br>version,<br>il n'y a plus les deux cases à<br>cocher pour attester de<br>l'accord du patient et des<br>conditions de transmission. |
| En cliquant sur le bouton [VALIDER], je confirme avoir l'accord de mon patient pour transmettre la présente prescription de transport pour son compte et je reconnais avoir pris connaissance des conditions de transmission et des textes applicables. |   | Le bouton « valider »<br>confirme l'accord du patient et<br>de l'acceptation des<br>conditions de transmission.                                            |
| VALIDER                                                                                                    | ) |                                                                                                    |

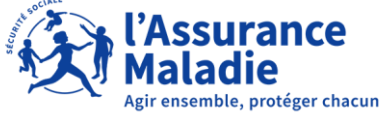

#### **TRANSMISSION : RÉCAPITULATIF AVANT TRANSMISSION**

#### **RÉCAPITULATIF AVANT TRANSMISSION**

Trajet: 1 aller-retour

Lieu de départ : Domicile 39000 LONS LE SAUNIER

Lieu d'arrivée : Etablissement de soins CHU DE NANCY NV EPS AU 01/01/14 0029, AV DE LATTRE DE TASSIGNY, 54035 NANCY CEDEX

#### Mode(s) de transport prescrit(s) :

- Transport en ambulance
- Condition(s) du transport en ambulance : Oxygène

Situation(s) liée(s) au(x) transport(s) prescrit(s) et éléments de prise en charge du patient :

Taux de prise en charge calculé par l'Assurance Maladie à la date de prescription compte-tenu de ce qui a été indiqué précédemment: 100.00 %

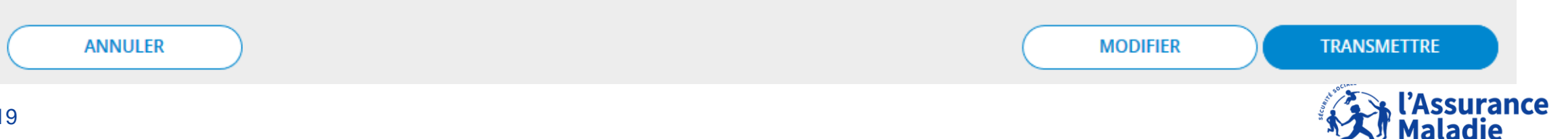

(?)

nrotéger chacui

### **TRANSMISSION : ACCUSÉ DE RÉCEPTION**

#### ACCUSÉ DE RÉCEPTION

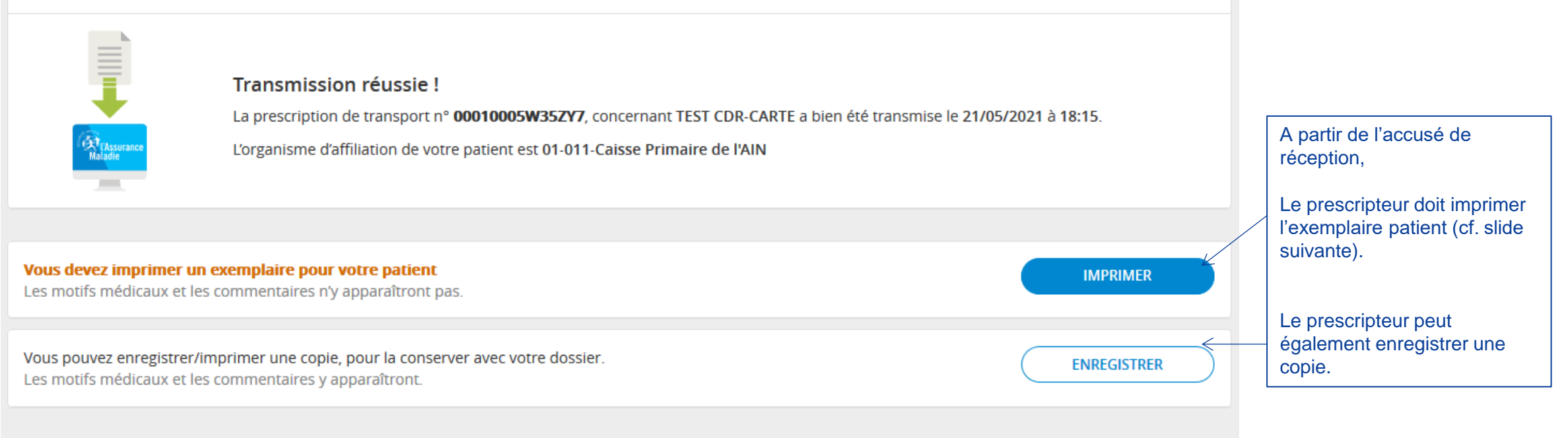

RETOUR AUX PRESCRIPTIONS

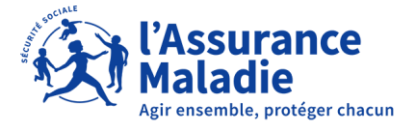

#### **EXEMPLAIRE PATIENT**

#### Exemplaire patient Prescription électronique de transport

N° de la prescription : 00010005W35ZY7

Date de la prescription : 21/05/2021

| Р | re | s | CI | ri | p | ti | ο | n |  |
|---|----|---|----|----|---|----|---|---|--|
|   |    |   |    |    |   |    |   |   |  |

Prescripteur : COEUR ALBERT

N° AM : 991085333

Identifiant de la structure :

Raison Sociale :

#### Bénéficiaire -

Nom : CDR-CARTE né(e) CDR-CARTE

Date de naissance : 01/01/1956

Prénom : TEST Rang de naissance : 1

N° de sécurité sociale : 1560139018928

- Transport

Départ : Domicile 39000 LONS LE SAUNIER

Arrivée : Structure de soins CHU ESTAING

| Arrivée : Structure de soins                          |
|-------------------------------------------------------|
| CHU ESTAING                                           |
| 0001, PL LUCIE AUBRAC, 63003 CLERMONT FERRAND CEDEX 1 |
|                                                       |

| Nature | du | transport | : Alle | er-ret | our |  |
|--------|----|-----------|--------|--------|-----|--|
|        |    |           |        |        |     |  |

| lode de transp | ort : Trai | nsports | en | commun |
|----------------|------------|---------|----|--------|
|----------------|------------|---------|----|--------|

Ν

# Prise en charge MOTIF(S) DE PRISE EN CHARGE • Hospitalisation (entrée/sortie) CONDITION(S) DE PRISE EN CHARGE PRISE EN CHARGE

Nombre : 1

Taux de prise en charge calculé à titre indicatif par l'Assurance Maladie à la date de prescription compte-tenu de ce qui a été indiqué par le professionnel de santé : 65 %

Exemplaire patient à remettre au transporteur. Les données de la prescription sont transmises électroniquement à l'Assurance Maladie qui traite vos données dans le cadre de ses missions. Pour en savoir plus sur la gestion de vos données personnelles et pour exercer vos droits, reportez-vous à http://www.ameli.fr

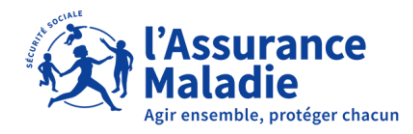